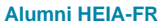

Association des ALUMNI de la HEIA-FR Gilles Waeber Chemin des Epinettes 67 1723 Marly

info@alumni.eia-fr.ch alumni.heia-fr.ch

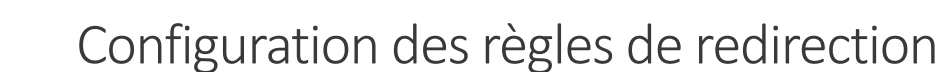

## Introduction

Chaque Alumni diplômé de la HEIA-FR (ex. EIA-FR) dispose d'une boite email Microsoft Office 365 avec une adresse au format « prénom.nom@alumni.eia-fr.ch ». Par défaut, les boites email Alumni sont configurées pour rediriger tous les emails vers l'adresse email privée utilisée durant les études.

Ce document décrit comment accéder à la configuration des règles de redirection pour la boite email Microsoft Office 365 Alumni.

# Procédure

#### 1. Accéder à votre boite email

Rendez-vous à l'adresse https://outlook.com et connectez-vous avec votre identifiant Alumni.

- Utilisateur:oreinom>.<nom>@alumni.eia-fr.ch
- Mot de passe : Il se trouve sur la lettre reçue lors de la remise des diplômes.

#### 2. Accéder aux réglages

Cliquez sur le bouton « Paramètres » (la roue dentée en haut à droite) :

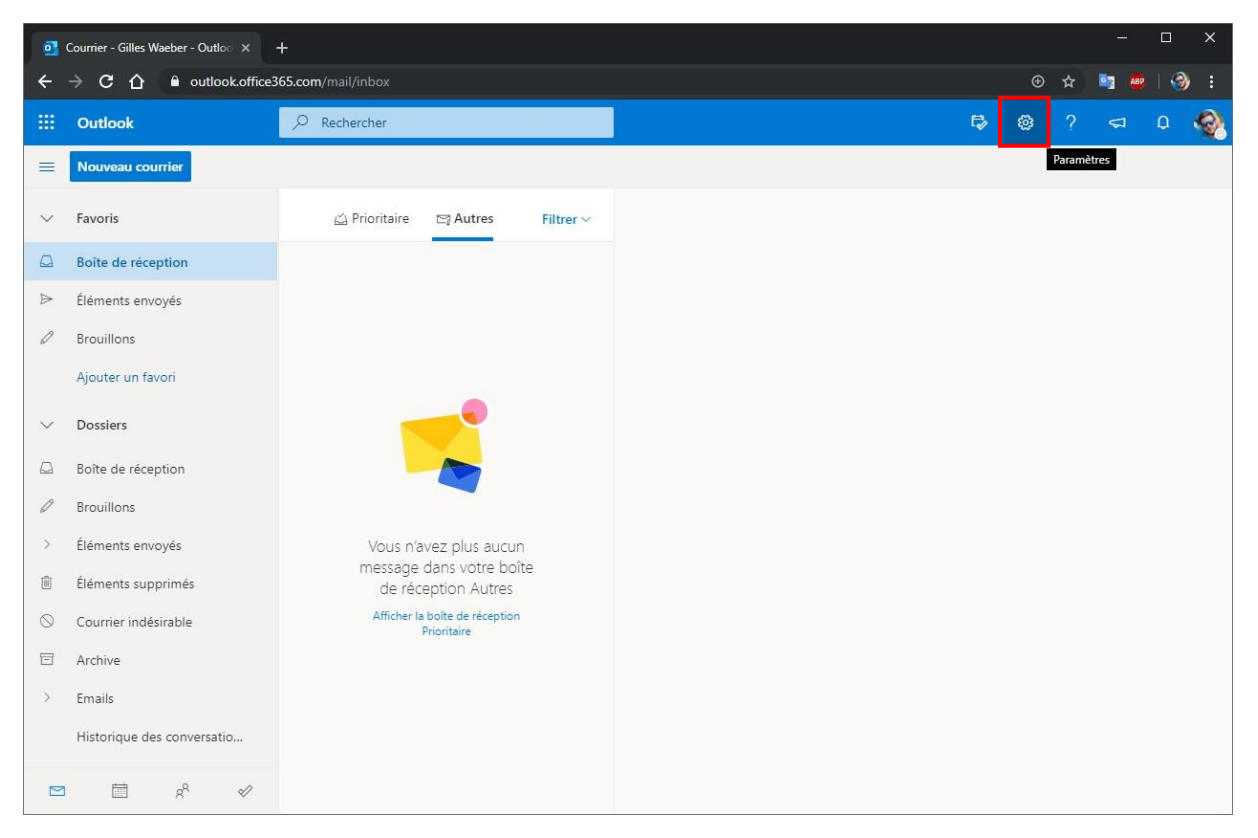

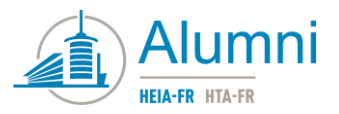

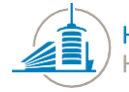

|         | Outlook                    |                                                 | F≱         | @? <                               | ٥         | - 😪       |
|---------|----------------------------|-------------------------------------------------|------------|------------------------------------|-----------|-----------|
| =       | Nouveau courrier           |                                                 | Param      | ètres                              |           | ×         |
| $\sim$  | Favoris                    | 실 Prioritaire ☐ Autres Filtrer ~                | , P Rec    | Rechercher dans les paramètres d'O |           |           |
|         | Boîte de réception         |                                                 | Thème      |                                    |           | ÷         |
| ⊳       | Éléments envoyés           |                                                 |            | <b>*</b>                           | * 🎼       | *         |
| 0       | Brouillons                 |                                                 |            |                                    |           |           |
|         | Ajouter un favori          |                                                 |            | 🥶 🔜 🖬                              |           | 5         |
| $\sim$  | Dossiers                   | <b></b>                                         | Afficher t | out                                |           |           |
|         | Boîte de réception         |                                                 | Mode So    | mbre 🛈                             | ۲         | $\supset$ |
| 0       | Brouillons                 |                                                 | Boîte de   | réception Prioritaire              | 0         | D         |
| >       | Éléments envoyés           | Vous n'avez plus aucun                          | Notificati | ons de bureau                      | ۲         | $\supset$ |
|         | Éléments supprimés         | message dans votre boïte<br>de réception Autres | Densité d  | e l'affichage 🛈                    |           |           |
| $\odot$ | Courrier indésirable       | Afficher la boîte de réception<br>Prioritaire   | •==        |                                    | _         |           |
| E       | Archive                    |                                                 |            |                                    | _         |           |
| >       | Emails                     |                                                 | Compl      | ète Moyenne                        | Compacte  | 5         |
|         | Historique des conversatio |                                                 | Affichage  | Conversation ①                     |           | ÷         |
| P       | i x² √                     |                                                 | Afficher t | ous les paramètres d'O             | )utlook 🔝 | i.        |

Cliquez sur le lien « Afficher tous les paramètres d'Outlook » en bas à droite :

### 3. Configurer les règles de redirection

Rendez-vous dans les menus « *Courrier* », puis « *Règles* ». Depuis là vous pouvez modifier ou désactiver la règle de redirection existante.

|   | Outlook                                                                                                    | ₽ Rechercher                                                                                                    | ti @ ? <⊐ 0 🍕                                                                                                    |
|---|----------------------------------------------------------------------------------------------------|----------------------------------------------------------------------------------------------------|----------------------------------------------------------------------------------------------------|
| = | Paramètres                                                                                                    | Disposition                                                                                                    | Règles ×                                                                                                    |
|   | <ul> <li>Rech. (paramètres)</li> <li>Général</li> <li>Courrier</li> <li>Calendrier</li> <li>A<sup>R</sup> Personnes</li> <li>Afficher les paramètres rapides</li> </ul> | Composer et répondre<br>Pièces jointes<br>Règles<br>Ranger<br>Courrier indésirable<br>Personnaliser les actions<br>Synchroniser le courrier<br>Gestion des courriers<br>Transfert<br>Réponses automatiques<br>Stratégies de rétention<br>S/MIME<br>Groupes | Vous pouvez créer des règles qui indiquent comment traiter les messages entrants à Outlock. Vous choisissez les deux conditions qui déclenchent des actions que prend la règle et une règle. Les règles sont exécutées dans l'ordre indiqué dans la liste ci-dessous, en commençant par la règle en haut. <ul> <li>Ajouter une nouvelle règle</li> <li>Redirection to my private email</li> <li>Si un message arrive dans ma boîte de réception, rediriger le message</li> <li></li></ul> |
|   | □ g <sup>q</sup> 🔗                                                                                                    |                                                                                                    |                                                                                                    |